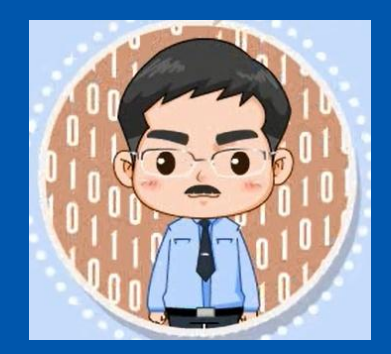

# **《Flink编程基础(Scala版)**》 教材官网: http://dblab.xmu.edu.cn/post/flink/

温馨提示:编辑幻灯片母版,可以修改每页PPT的厦大校徽和底部文字

# 第4章 Flink环境搭建和使用方法

#### (PPT版本号: 2021年3月版本)

林子雨

厦门大学计算机科学系

E-mail: ziyulin@xmu.edu.cn

主页: http://dblab.xmu.edu.cn/linziyu

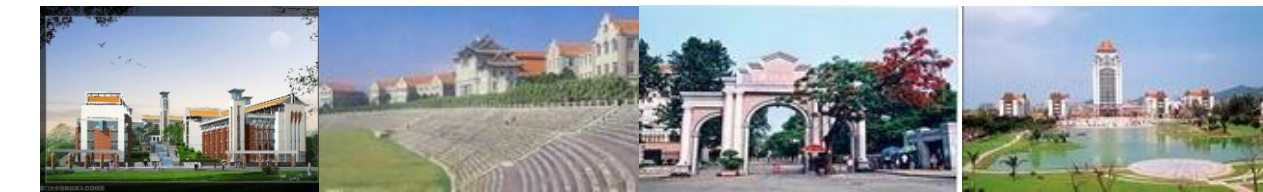

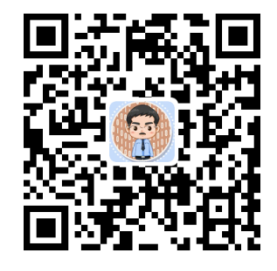

扫一扫访问教材官网

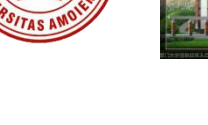

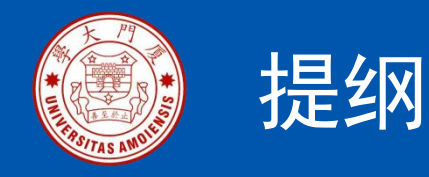

4.1 安装Flink
4.2 在Scala Shell中运行代码
4.3 开发Flink独立应用程序
4.4 设置程序运行并行度
4.5 Flink集群环境搭建

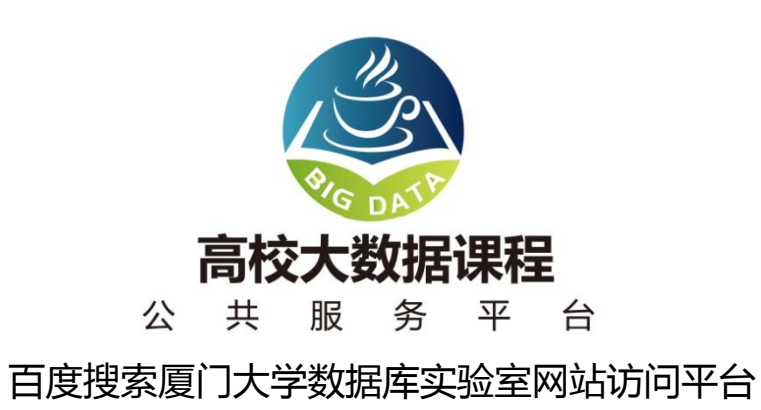

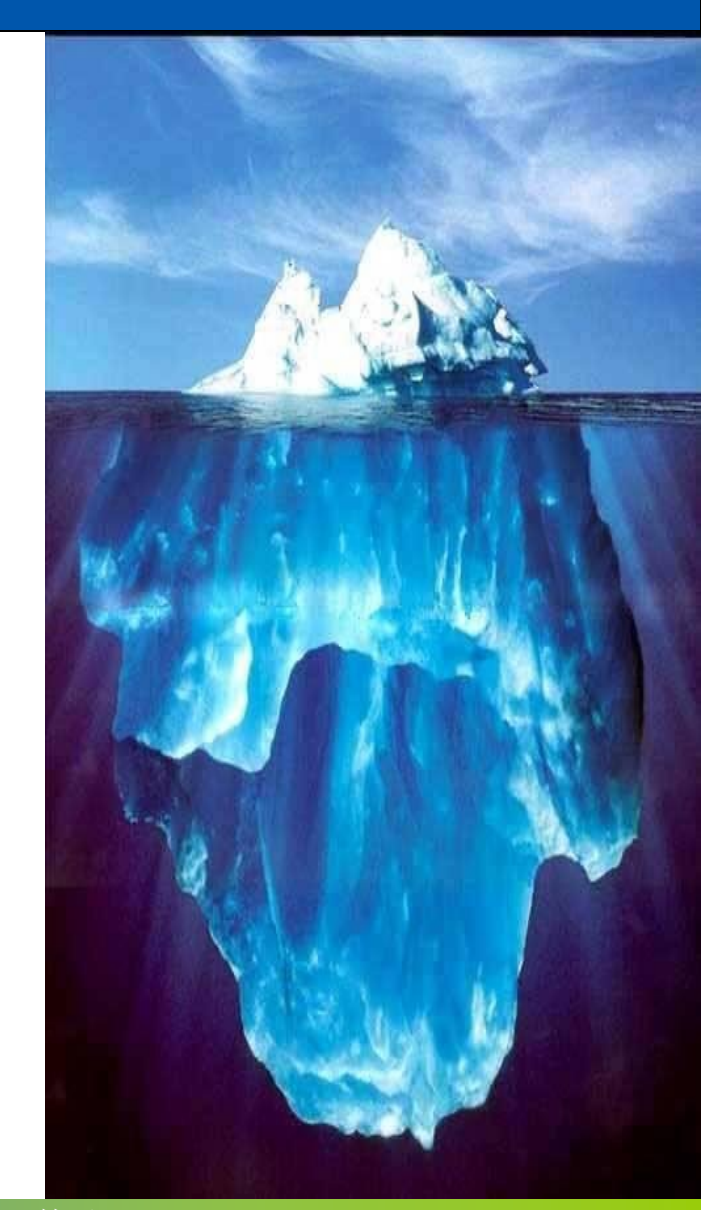

《Flink编程基础(Scala版)》

厦门大学计算机科学系

林子雨

ziyulin@xmu.edu.cn

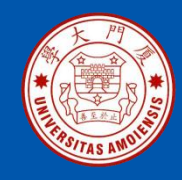

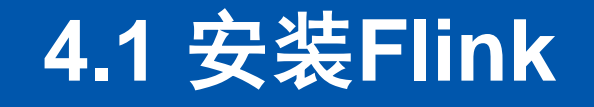

4.1.1 基础环境4.1.2 下载安装文件4.1.3配置相关文件4.1.4 Flink和Hadoop的交互

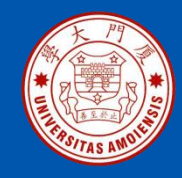

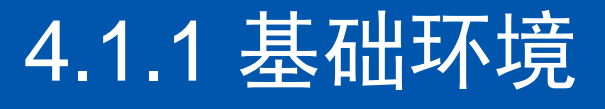

•Linux系统: Ubuntu18.04 •Hadoop: 3.1.3版本 •JDK: 1.8以上 •Flink: 1.11.2版本

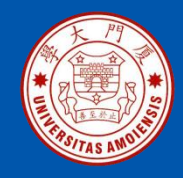

## 4.1.2 下载安装文件

下载Flink安装文件flink-1.11.2-bin-scala\_2.12.tgz,保存到了Linux系统的 "/home/hadoop/Downloads"目录下。

\$ cd /home/hadoop \$ sudo tar -zxvf ~/Downloads/flink-1.11.2-bin-scala\_2.12.tgz -C /usr/local/ \$ cd /usr/local \$ sudo mv ./flink-1.11.2 ./flink \$ sudo chown -R hadoop:hadoop ./flink # hadoop是当前登录Linux系统 的用户名

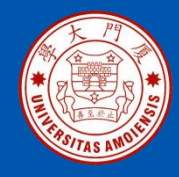

使用如下命令添加环境变量:

\$ vim ~/.bashrc

在.bashrc文件中添加如下内容:

export FLNK\_HOME=/usr/local/flink export PATH=\$FLINK\_HOME/bin:\$PATH

保存并退出.bashrc文件,然后执行如下命令让配置文件生效:

\$ source ~/.bashrc

使用如下命令启动Flink:

\$ cd /usr/local/flink
\$ ./bin/start-cluster.sh

《Flink编程基础(Scala版)》

厦门大学计算机科学系

林子雨

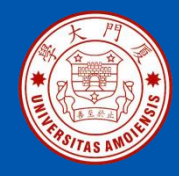

#### 使用jps命令查看进程:

\$ jps
17942 TaskManagerRunner
18022 Jps
17503
StandaloneSessionClusterEntrypoint

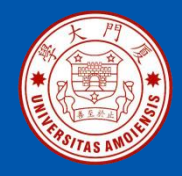

Flink的JobManager同时会在8081端口上启动一个Web前端,可以 在浏览器中输入"http://localhost:8081"来访问

| Apache Flink Dashboard             | ≡                    |                       |
|------------------------------------|----------------------|-----------------------|
|                                    |                      |                       |
| Overview                           | Available Task Slots | Running Jobs          |
| ≔ Jobs ^                           | 1                    | 0                     |
| Running Jobs                       | Total Task Slots 1   | Finished 0 Canceled 0 |
| <ul> <li>Completed Jobs</li> </ul> | Task Managers 1      | Failed 0              |
|                                    |                      |                       |
| 國 Task Managers                    | Running Job List     |                       |
| 毌 Job Manager                      |                      |                       |

《Flink编程基础(Scala版)》

厦门大学计算机科学系

林子雨

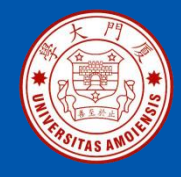

Flink安装包中自带了测试样例,这里可以运行WordCount样例程序来测试Flink的运行效果,具体命令如下:

\$ cd /usr/local/flink/bin
\$ ./flink run /usr/local/flink/examples/batch/WordCount.jar

Starting execution of program Executing WordCount example with default input data set. Use --input to specify file input. Printing result to stdout. Use --output to specify output path. (a,5) (action,1) (after,1) (against,1) (all,2)

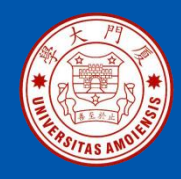

## 4.1.4 Flink和Hadoop的交互

经过上面的步骤以后,就在单台机器上按照"Hadoop(伪分布式) +Flink(Local模式)"这种方式完成了Hadoop和Flink组合环境的搭建。 Hadoop和Flink可以相互协作,由Hadoop的HDFS、HBase等组件负责 数据的存储和管理,由Flink负责数据的计算。

为了能够让Flink操作HDFS中的数据,需要先启动HDFS。打开一个 Linux终端,在Linux Shell中输入如下命令启动HDFS:

\$ cd /usr/local/hadoop
\$ ./sbin/start-dfs.sh

HDFS启动完成后,可以通过命令 jps 来判断是否成功启动,命令如下:

\$ jps
7100 jps
6867 SecondaryNameNode
6445 NameNode
6594 DataNode

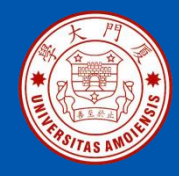

## 4.2 在Scala Shell中运行代码

#### 可以通过下面命令启动Scala Shell环境:

\$ cd /usr/local/flink
\$ ./bin/start-scala-shell.sh local

启动Scala Shell后,就会进入"scala>"命令提示符状态

```
Batch - Use the 'benv' and 'btenv' variable
   * val dataSet = benv.readTextFile("/path/to/data")
   * dataSet.writeAsText("/path/to/output")
   * benv.execute("My batch program")
   * val batchTable = btenv.fromDataSet(dataSet)
   * btenv.registerTable("tableName", batchTable)
   * val result = btenv.sqlOuery("SELECT * FROM tableName").collect
   HINT: You can use print() on a DataSet to print the contents or collect()
   a sql query result back to the shell.
 Streaming - Use the 'senv' and 'stenv' variable
   * val dataStream = senv.fromElements(1, 2, 3, 4)
   * dataStream.countWindowAll(2).sum(0).print()
   * val streamTable = stenv.fromDataStream(dataStream, 'num)
   * val resultTable = streamTable.select('num).where('num % 2 === 1 )
   * resultTable.toAppendStream[Row].print()
   * senv.execute("My streaming program")
   HINT: You can only print a DataStream to the shell in local mode.
scala>
```

厦门大学计算机科学系

ziyulin@xmu.edu.cn

《Flink编程基础(Scala版)》

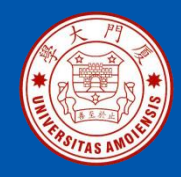

## 4.2 在Scala Shell中运行代码

可以在里面输入Scala代码进行调试

scala> 8\*2+5 res0: Int = 21

可以使用命令":quit"退出Scala Shell

scala>:quit

《Flink编程基础(Scala版)》

厦门大学计算机科学系

林子雨

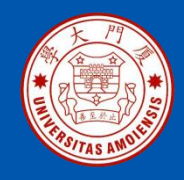

# 4.3.1安装编译打包工具Maven 4.3.2开发批处理程序 4.3.3开发流处理程序 4.3.4 使用IntelliJ IDEA开发Flink应用程序

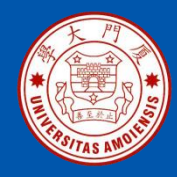

可以访问Maven官网下载安装文件

https://downloads.apache.org/maven/maven-3/3.6.3/binaries/apachemaven-3.6.3-bin.zip

\$ sudo unzip ~/Downloads/apache-maven-3.6.3-bin.zip -d /usr/local \$ cd /usr/local \$ sudo mv apache-maven-3.6.3/ ./maven \$ sudo chown -R hadoop ./maven

为了提高下载速度,需要修改Maven的配置文件,让Maven到国内的 阿里云仓库下载相关依赖文件,具体命令如下:

\$ cd /usr/local/maven/conf \$ vim settings.xml

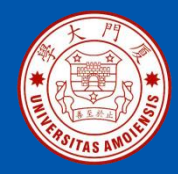

打开settings.xml文件以后,清空该文件原来的所有内容,然后,加入如下内容:

<settings xmlns="http://maven.apache.org/SETTINGS/1.0.0"
xmlns:xsi="http://www.w3.org/2001/XMLSchema-instance"
xsi:schemaLocation="http://maven.apache.org/SETTINGS/1.0.0
http://maven.apache.org/xsd/settings-1.0.0.xsd">

<mirrors>

<mirror>

<id>aliyunmaven</id>

<mirrorOf>\*</mirrorOf>

<name>阿里云公共仓库</name>

<url>https://maven.aliyun.com/repository/public</url></mirror>

备注: 该文件剩余内容在下一页

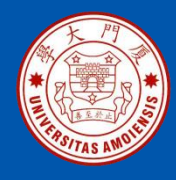

<mirror>

<id>aliyunmaven</id>

<mirrorOf>\*</mirrorOf>

<name>阿里云谷歌仓库</name>

<url>https://maven.aliyun.com/repository/google</url>

</mirror>

<mirror>

<id>aliyunmaven</id>

<mirrorOf>\*</mirrorOf>

<name>阿里云阿帕奇仓库</name>

<url>https://maven.aliyun.com/repository/apache-snapshots</url></mirror>

<mirror>

<id>aliyunmaven</id>

<mirrorOf>\*</mirrorOf>

<name>阿里云spring仓库</name>

<url>https://maven.aliyun.com/repository/spring</url>

</mirror>

备注: 该文件剩余内容在下一页

《Flink编程基础(Scala版)》

厦门大学计算机科学系

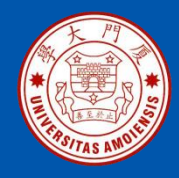

<mirror> <id>aliyunmaven</id> <mirrorOf>\*</mirrorOf> <name>阿里云spring插件仓库</name> <url>https://maven.aliyun.com/repository/spring-plugin</url> </mirror> </settings>

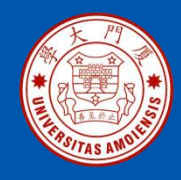

#### 编写WordCount批处理程序主要包括以下

- 几个步骤:
- •编写代码
- •使用Maven编译打包程序
- •通过flink run命令运行程序

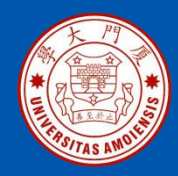

#### 1.编写代码

在Linux终端中执行如下命令,在用户主目录下创建一个目录flinkapp作为 应用程序根目录:

#### \$ cd ~ #进入用户主目录 \$ mkdir -p ./flinkapp/src/main/scala

在"./flinkapp/src/main/scala"目录下建立代码文件WordCount.scala

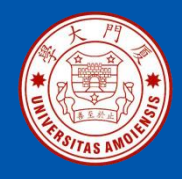

package cn.edu.xmu.dblab

```
import org.apache.flink.api.scala._
```

```
object WordCount {
  def main(args: Array[String]): Unit = {
```

```
//第1步:建立执行环境
val env = ExecutionEnvironment.getExecutionEnvironment
```

```
//第2步: 创建数据源
val text = env.fromElements(
    "hello, world!",
    "hello, world!",
    "hello, world!",
```

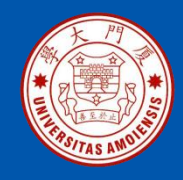

}

## 4.3.2开发批处理程序

```
//第3步: 对数据集指定转换操作
val counts = text.flatMap { _.toLowerCase.split(" ") }
.map { (_, 1) }
.groupBy(0)
.sum(1)
```

```
// 第4步: 输出结果
counts.print()
```

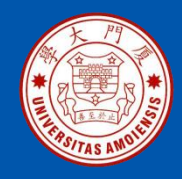

#### 可以看出,整个Flink批处理应用程序一共包括4个步骤:

- •第1步:建立执行环境
- •第2步: 创建数据源
- •第3步:对数据集指定转换操作
- •第4步: 输出结果

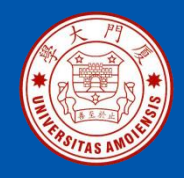

需要在flinkapp目录下新建文件pom.xml,然后,在pom.xml文件中添加如下内容:

<project>

<groupId>cn.edu.xmu.dblab</groupId> <artifactId>wordcount</artifactId> <modelVersion>4.0.0</modelVersion> <name>WordCount</name> <packaging>jar</packaging> <version>1.0</version> <repositories> <repository> <id>alimaven</id> <name>aliyun maven</name> <url>http://maven.aliyun.com/nexus/content/groups/public/</url> </repository> </repositories>

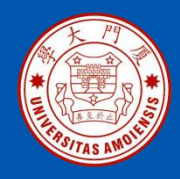

<dependencies> <dependency> <groupId>org.apache.flink</groupId> <artifactId>flink-scala 2.12</artifactId> <version>1.11.2</version> </dependency> <dependency> <groupId>org.apache.flink</groupId> <artifactId>flink-streaming-scala\_2.12</artifactId> <version>1.11.2</version> </dependency> <dependency> <groupId>org.apache.flink</groupId> <artifactId>flink-clients 2.12</artifactId> <version>1.11.2</version> </dependency> </dependencies>

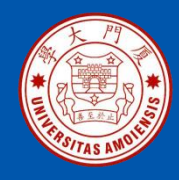

<build> <plugins> <plugin> <groupId>net.alchim31.maven</groupId> <artifactId>scala-maven-plugin</artifactId> <version>3.4.6</version> <executions> <execution> <goals> <goal>compile</goal> </goals> </execution> </executions> </plugin>

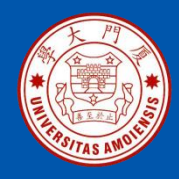

<plugin>

<groupId>org.apache.maven.plugins</groupId> <artifactId>maven-assembly-plugin</artifactId> <version>3.0.0</version> <configuration> <descriptorRefs> <descriptorRefs>artifactId> </descriptorRefs> </descriptorRef>jar-with-dependencies</descriptorRef> </descriptorRefs> </configuration>

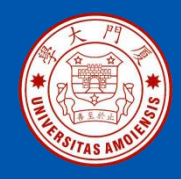

#### <executions>

<execution> <id>make-assembly</id> <phase>package</phase> <goals> <goal>single</goal> </goals> </execution> </executions> </plugin> </plugins> </build>

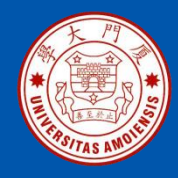

#### 2.使用Maven编译打包程序

为了保证Maven能够正常运行,先执行如下命令检查整个应用程序的文件 结构:

| \$ cd ~/flinkapp<br>\$ find .   |
|---------------------------------|
| •                               |
| ./src                           |
| ./src/main                      |
| ./src/main/scala                |
| ./src/main/scala/WordCount.scal |
| а                               |
| ./pom.xml                       |

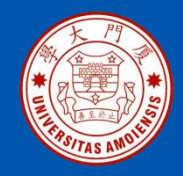

接下来,我们可以通过如下代码将整个应用程序打包成JAR包(注意:计算机需要保持连接网络的状态,而且首次运行打包命令时,Maven会自动下载依赖包,需要消耗几分钟的时间):

**\$ cd ~/flinkapp #**一定把这个目录设置为当前目录 **\$ /usr/local/maven/bin/mvn package** 

《Flink编程基础(Scala版)》

厦门大学计算机科学系

林子雨

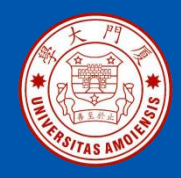

#### 3.通过flink run命令运行程序

下面是提交运行程序的具体命令(请确认已经启动Flink):

\$ cd ~/flinkapp \$ /usr/local/flink/bin/flink run --class cn.edu.xmu.dblab.WordCount ./target/wordcount-1.0.jar

执行成功后,可以在屏幕上看到词频统计结果

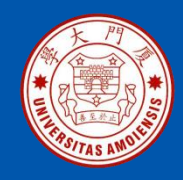

编写WordCount流处理程序主要包括以下几个步骤:

- •编写代码
- •使用Maven编译打包程序
- •通过flink run命令运行程序

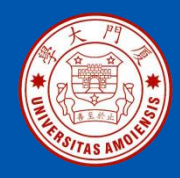

#### 1.编写代码

在Linux终端中执行如下命令,在用户主目录下创建一个文件夹flinkapp2 作为应用程序根目录:

\$ cd ~ #进入用户主目录 \$ mkdir -p ./flinkapp2/src/main/scala

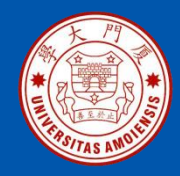

在"./flinkapp2/src/main/scala"目录下建立代码文件 StreamWordCount.scala,其内容如下:

package cn.edu.xmu.dblab

import org.apache.flink.streaming.api.scala.\_ import org.apache.flink.streaming.api.scala.StreamExecutionEnvironment import org.apache.flink.streaming.api.windowing.time.Time

object StreamWordCount{
 def main(args: Array[String]): Unit = {

//第1步:建立执行环境 val env = StreamExecutionEnvironment.getExecutionEnvironment

//第2步: 创建数据源 val source = env.socketTextStream("localhost",9999,'\n')

备注:剩余代码在下一页

《Flink编程基础(Scala版)》

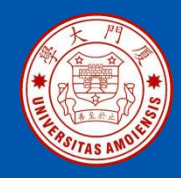

```
//第3步:对数据集指定转换操作逻辑
val dataStream = source.flatMap(_.split(" "))
.map((_,1))
.keyBy(0)
.timeWindow(Time.seconds(2),Time.seconds(2))
.sum(1)
```

```
//第4步:指定计算结果输出位置
dataStream.print()
```

```
//第5步:指定名称并触发流计算
env.execute("Flink Streaming Word Count")
}
```

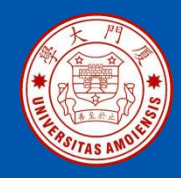

可以看出,整个Flink流处理应用程序一共包括5个步骤:

- •第1步:建立执行环境
- •第2步: 创建数据源
- •第3步:对数据集指定转换操作逻辑
- •第4步:指定计算结果输出位置
- •第5步:指定名称并触发流计算

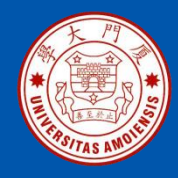

#### 2.使用Maven编译打包程序

为了保证Maven能够正常运行,先执行如下命令检查整个应用程序的文件 结构:

| \$ cd ~/flinkapp2<br>\$ find .                                                                 |  |
|------------------------------------------------------------------------------------------------|--|
| ./src<br>./src/main<br>./src/main/scala<br>./src/main/scala/StreamWordCount.scala<br>./pom.xml |  |
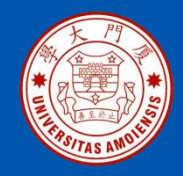

## 4.3.3开发流处理程序

#### 接下来,我们可以通过如下代码将整个应用程序打包成JAR包:

\$ cd ~/flinkapp2 #一定把这个目录设置为当前目录 \$ /usr/local/maven/bin/mvn package

- 3.通过flink run命令运行程序
- 可以使用如下nc命令生成一个Socket服务器端:

\$nc -lk 9999

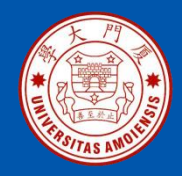

## 4.3.3开发流处理程序

新建一个Linux终端窗口,将上面生成的JAR包通过flink run命令提交到 Flink中运行(请确认已经启动Flink),命令如下:

\$ cd ~/flinkapp2
\$ /usr/local/flink/bin/flink run --class
cn.edu.xmu.dblab.StreamWordCount ./target/wordcount-1.0.jar

接下来,切换到"NC窗口",在该窗口内输入如下三行内容(每输入一行就回车):

hello hadoop hello spark hello flink

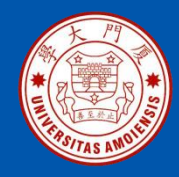

## 4.3.3开发流处理程序

#### 最后,再新建一个Linux终端窗口,在里面输入如下命令查看词频统计结果:

```
$ cd /usr/local/flink/log
$ tail -f flink*.out
==> flink-hadoop-taskexecutor-1-ubuntu.out <==
(hello,1)
(hadoop,1)
(hello,1)
(spark,1)
(hello,1)
(flink,1)
```

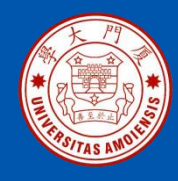

- 1. 下载和安装IDEA
- 2. 下载Scala插件安装包
- 3. 启动IDEA
- 4. 为IDEA安装Scala插件
- 5. 使用IDEA开发WordCount程序

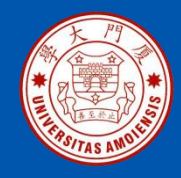

#### 1. 下载和安装IDEA

下载安装文件idealC-2020.2.3.tar.gz,保存到"~/Downloads"目录下执行如下命令进行IDEA的安装:

\$ cd ~ #进入用户主目录
\$ sudo tar -zxvf /home/hadoop/download/idealC-2020.2.3.tar.gz -C
/usr/local #解压文件
\$ cd /usr/local
\$ sudo mv ./idea-IU-202.7660.26 ./idea #重命名,方便操作
\$ sudo chown -R hadoop ./idea #为当前Linux用户hadoop赋予针对idea目
录的权限

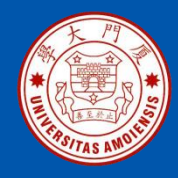

#### 2. 下载Scala插件安装包

访问Scala插件网站(http://plugins.jetbrains.com/plugin/1347-scala) 下载Scala插件安装包scala-intellij-bin-2020.2.3.zip

#### 3. 启动IDEA

打开一个Linux终端,使用如下命令启动开发工具IDEA:

\$ cd /usr/local/idea
\$ ./bin/idea.sh

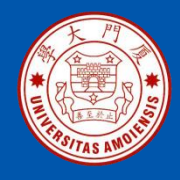

4. 为IDEA安装Scala插件

从 "File" 菜单下的子菜单 "Settings…" 进入打开 "Plugins" 界面

| 🗙 🗖 Settings                 |                           |              |             |                                                   |                                |
|------------------------------|---------------------------|--------------|-------------|---------------------------------------------------|--------------------------------|
| Q.                           | Plugir                    | 15           | Marketplace | Install                                           | ed 🌣                           |
| Appearance & Behavior        | ্ৰ- Type / to see options |              |             | Manage Plugin Repositories<br>HTTP Proxy Settings |                                |
| Keymap                       | Featured                  |              |             | Ins                                               | Install Plugin from Disk       |
| ► Editor                     |                           | Kubernetes   | Install     | X                                                 | Disable All Downloaded Plugins |
| Plugins -                    |                           | ± 1.4M ☆ 4.2 | 2 JetBrains |                                                   | Enable All Downloaded Plugins  |
| Version Control              |                           |              |             |                                                   |                                |
| Build, Execution, Deployment | AWS Tool                  |              | Install     | Plugin                                            | homepage 🚈                     |
| Languages & Frameworks       | aws                       | ±2.2M ☆3.7   | AWS         | Kuber                                             | netes support                  |

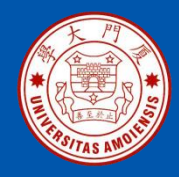

#### 5. 使用IDEA开发WordCount程序

通过菜单"File->New->Project"打开一个新建项目对话框

| 🗙 🗖 New Project                                                       |                                                                                                    |  |  |  |  |
|-----------------------------------------------------------------------|----------------------------------------------------------------------------------------------------|--|--|--|--|
| 📑 Java FX<br>🏺 Android<br>른 IntelliJ Platform Plugin                  | Project SDK:       Image: 1.8 (java version "1.8.0_162")       Image: New         Create from archetype       Add Archetype                                                                                                    |  |  |  |  |
| i Spring Initializr<br>Maven                                          | <ul> <li>com.atlassian.maven.archetypes:bamboo-plugin-archetype</li> <li>com.atlassian.maven.archetypes:confluence-plugin-archetype</li> <li>com.atlassian.maven.archetypes:jira-plugin-archetype</li> <li>com.rfc.maven.archetypes:jpa-maven-archetype</li> </ul>                                                                                                    |  |  |  |  |
| <ul> <li>Groovy</li> <li>Grails</li> <li>Application Forge</li> </ul> | <ul> <li>de.akquinet.jbosscc:jbosscc-seam-archetype</li> <li>net.databinder:data-app</li> <li>net.liftweb:lift-archetype-basic</li> <li>net.liftweb:lift-archetype-blank</li> </ul>                                                                                                    |  |  |  |  |
| 🧧 Scala                                                               | <ul> <li>net.sf.maven-har:maven-archetype-har</li> <li>net.sf.maven-sar:maven-archetype-sar</li> </ul>                                                                                                    |  |  |  |  |
| Kotlin                                                                | <ul> <li>org.apache.camel.archetypes:camel-archetype-activemq</li> <li>org.apache.camel.archetypes:camel-archetype-component</li> </ul>                                                                                                    |  |  |  |  |
| Static Web<br>Node.js and NPM<br>F Flash<br>Empty Project             | <ul> <li>org.apache.camel.archetypes:camel-archetype-component</li> <li>org.apache.camel.archetypes:camel-archetype-java</li> <li>org.apache.camel.archetypes:camel-archetype-scala</li> <li>org.apache.camel.archetypes:camel-archetype-spring</li> <li>org.apache.camel.archetypes:camel-archetype-war</li> <li>org.apache.cocoon:cocoon-22-archetype-block</li> </ul> |  |  |  |  |
|                                                                       | Previous Next Cancel Help                                                                                                    |  |  |  |  |

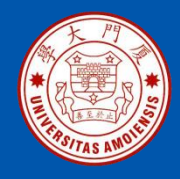

| X 🗆 New Pro    | oject                                                             |
|----------------|-------------------------------------------------------------------|
| Name:          | WordCount                                                         |
| Location:      | ~/IdeaProjects/WordCount                                          |
| → Artifact Cod | ordinates                                                         |
| GroupId:       | dblab                                                             |
|                | The name of the artifact group, usually a company domain          |
| ArtifactId:    | WordCount 📕                                                       |
|                | The name of the artifact within the group, usually a project name |
| Version:       | 1.0-SNAPSHOT                                                      |
|                |                                                                   |
|                |                                                                   |
|                |                                                                   |
|                |                                                                   |
|                |                                                                   |
|                | Previous Finish Cancel Help                                       |

《Flink编程基础(Scala版)》

厦门大学计算机科学系

林子雨

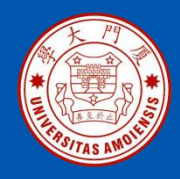

#### 下面需要为项目添加Scala框架支持,从而可以新建Scala代码文件 在项目名称"WordCount"上点击鼠标右键,在弹出的子菜单中选择 "Add Framework Support..."。

| Add Frameworks Suppo                                                      | rt                                                          |             |
|---------------------------------------------------------------------------|-------------------------------------------------------------|-------------|
| Please select the desired technolo<br>This will download all needed libra | ogies.<br>aries and create Facets in project configuration. |             |
| Gring Web Flow                                                            | Use library: 📭 scala-sdk-2.12.7                             | Create      |
| 🗌 衸 DM Server                                                             | scala-sdk-2.12.7 library will be used                       | Configure   |
| 🗌 🐵 Google App Engine                                                     |                                                             |             |
| 🗆 Ġ Google Web Toolkit                                                    |                                                             |             |
| 🗌 🚳 Groovy                                                                |                                                             |             |
| 🗌 🧐 Hibernate                                                             |                                                             |             |
| 🗌 📑 JavaEE Persistence                                                    |                                                             |             |
| 🗌 📟 OSGi                                                                  |                                                             |             |
| □ > Play 2.x                                                              |                                                             |             |
| 🗹 🗮 Scala 📃 📕                                                             |                                                             |             |
| 🗌 🚋 SQL Support                                                           |                                                             |             |
| 🗌 🔇 Tapestry                                                              |                                                             |             |
| 🗌 🗟 WebServices Client                                                    |                                                             |             |
|                                                                           |                                                             |             |
|                                                                           | OK                                                          | Cancel Help |

《Flink编程基础(Scala版)》

林子雨

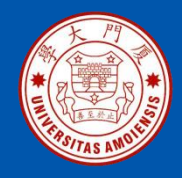

在弹出的界面中(如图4-7所示),点击"Browse..."按钮,然后找到 Scala2.12.12的安装目录(学习第2章内容时,已经在"/usr/local/scala"目录 下安装了Scala2.12.12),点击"OK"按钮,回到上一级界面以后再次点击 "OK"按钮,完成设置。

| Select JAR's for the new Scala SDK |         |              |              |  |
|------------------------------------|---------|--------------|--------------|--|
| Location                           | Version | Sources      | Docs         |  |
| System                             | 2.11.8  |              |              |  |
| Ivy                                | 2.12.10 |              |              |  |
| Maven                              | 2.12.7  | $\checkmark$ | $\checkmark$ |  |
| Maven                              | 2.11.12 |              |              |  |
| Maven                              | 2.10.6  |              |              |  |
| Coursier                           | 2.12.10 |              |              |  |
| Coursier                           | 2.11.12 |              |              |  |
|                                    |         |              |              |  |
|                                    | _       |              |              |  |

厦门大学计算机科学系

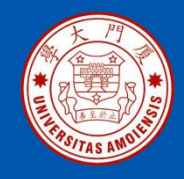

在项目目录树的"Scala"子目录上单击鼠标右键,在弹出的菜单中选择 "New",再在弹出的菜单中选择"Scala Class",然后,在弹出的界面 中(如图4-8所示),输入类的名称"WordCount",类型选择"Object", 然后回车,就可以创建一个空的代码文件WordCount.scala。

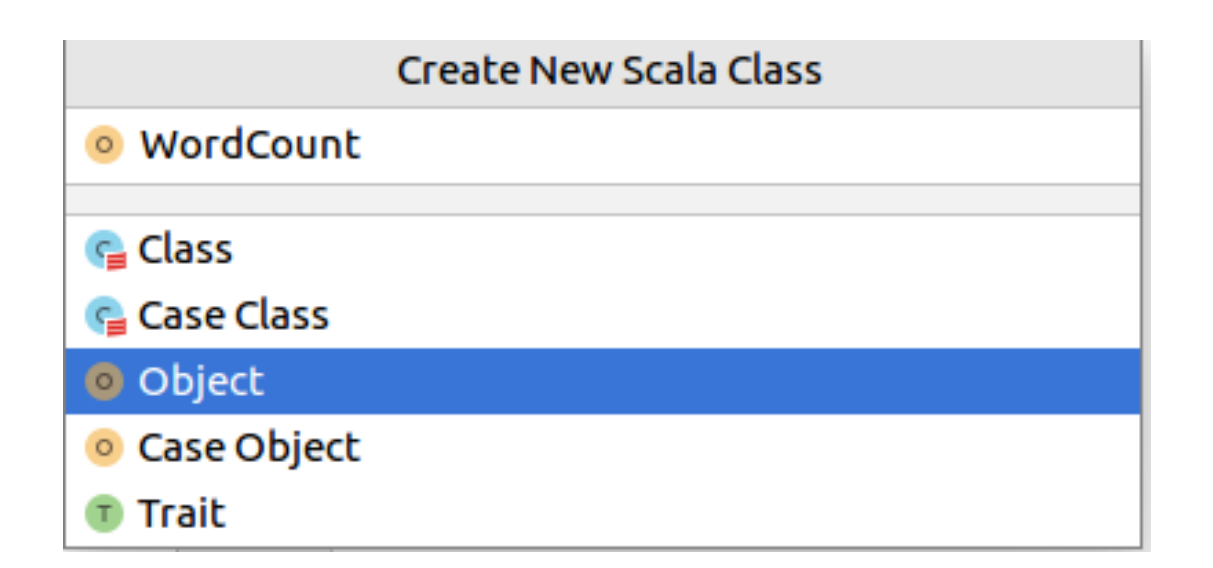

厦门大学计算机科学系

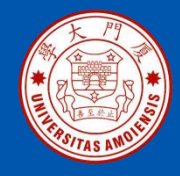

在代码文件WordCount.scala中输入代码

package cn.edu.xmu.dblab

import org.apache.flink.api.scala.\_

```
object WordCount {
  def main(args: Array[String]): Unit = {
```

//第1步:建立执行环境 val env = ExecutionEnvironment.getExecutionEnvironment

```
//第2步: 创建数据源
val text = env.fromElements(
"hello, world!",
"hello, world!",
"hello, world!",
```

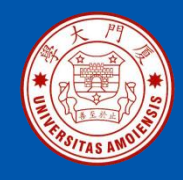

```
//第3步: 对数据集指定转换操作
val counts = text.flatMap { _.toLowerCase.split(" ") }
.map { (_, 1) }
.groupBy(0)
.sum(1)
```

```
// 第4步: 输出结果
counts.print()
```

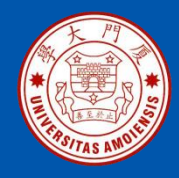

在pom.xml文件中输入依赖

<project>

<groupId>cn.edu.xmu.dblab</groupId> <artifactId>wordcount</artifactId> <modelVersion>4.0.0</modelVersion> <name>WordCount</name> <packaging>jar</packaging> <version>1.0</version> <repositories> <repository> <id>alimaven</id> <name>aliyun maven</name> <url>http://maven.aliyun.com/nexus/content/groups/public/</url> </repository> </repositories>

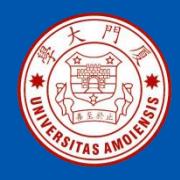

<dependencies>

<dependency>

<groupId>org.apache.flink</groupId>

<artifactId>flink-scala\_2.12</artifactId>

<version>1.11.2</version>

</dependency>

<dependency>

<groupId>org.apache.flink</groupId>

<artifactId>flink-streaming-scala\_2.12</artifactId>

<version>1.11.2</version>

</dependency>

<dependency>

<groupId>org.apache.flink</groupId>

<artifactId>flink-clients\_2.12</artifactId>

<version>1.11.2</version>

</dependency>

</dependencies>

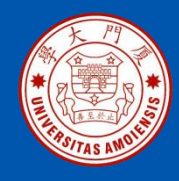

<build> <plugins> <plugin> <groupId>net.alchim31.maven</groupId> <artifactId>scala-maven-plugin</artifactId> <version>3.4.6</version> <executions> <execution> <goals> <goal>compile</goal> </goals> </execution> </executions> </plugin>

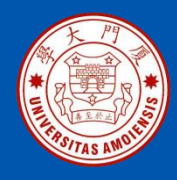

<plugin>

<groupId>org.apache.maven.plugins</groupId> <artifactId>maven-assembly-plugin</artifactId> <version>3.0.0</version> <configuration> <descriptorRefs> <descriptorRefs>artifactId> </descriptorRefs>artifactId> </descriptorRefs> </descriptorRefs> </configuration>

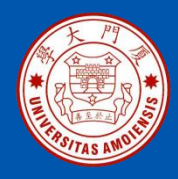

<executions>

<execution> <id>make-assembly</id> <phase>package</phase> <goals> <goal>single</goal> </goals> </execution> </execution> </executions> </plugin> </build> </project>

在WordCount.scala代码窗口内,单击鼠标右键,在弹出的菜单中选择 "Run...",就可以启动程序运行,最后会在界面底部的信息栏内出现词 频统计信息。

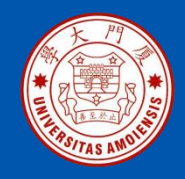

程序运行成功以后,可以对程序进行打包,以便部署到Flink平台上。具体方法 是:在项目开发界面的右边,点击"Maven"按钮,然后在弹出的界面中(如 图4-9所示),双击"package",就可以完成对应用程序的打包。打包成功 以后,可以在项目开发界面左侧的目录树中,在target子目录下找到两个文件 "WordCount-1.0.jar"和"WordCount-1.0-jar-with-dependencies.jar"。

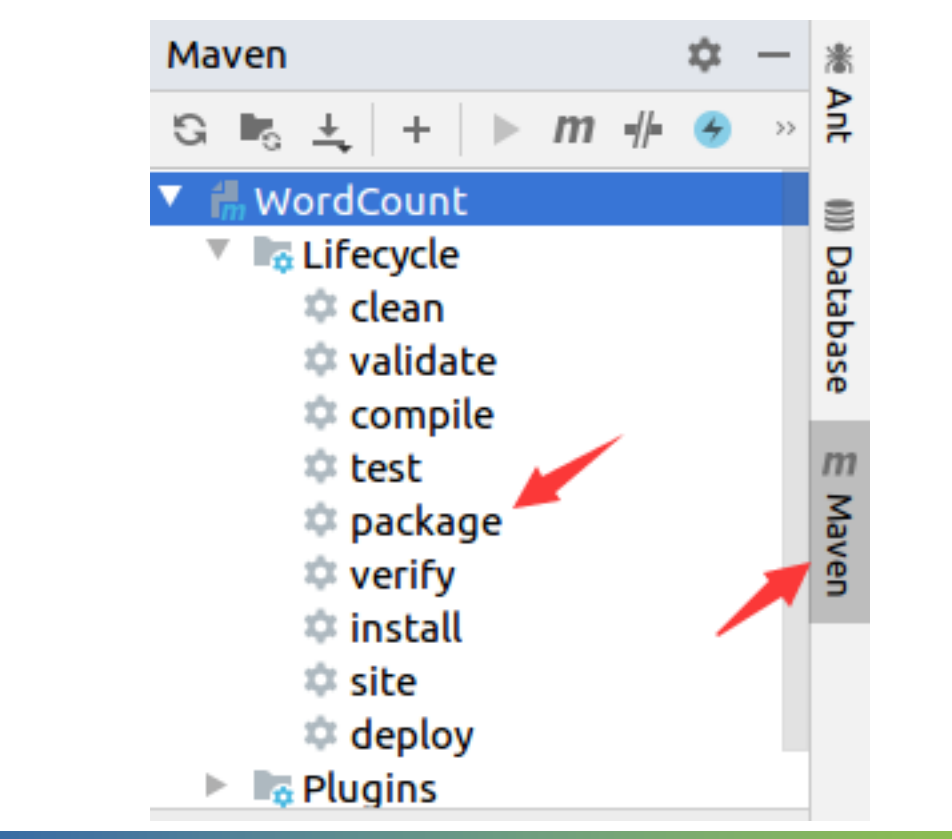

厦门大学计算机科学系

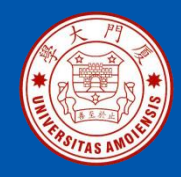

打包成功以后,就可以提交到Flink系统中运行。下面是提交运行程 序的具体命令(请确认已经启动Flink):

\$ cd ~/flinkapp \$ /usr/local/flink/bin/flink run --class cn.edu.xmu.dblab.WordCount ./target/WordCount-1.0.jar

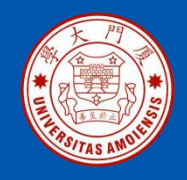

## 4.4 设置程序运行并行度

Flink的每个TaskManager为集群提供插槽(slot)。插槽可以看成一个资源 组,插槽的数量通常与每个TaskManager节点的可用CPU内核数成比例。 一般情况下,插槽数是每个节点的CPU的核数。

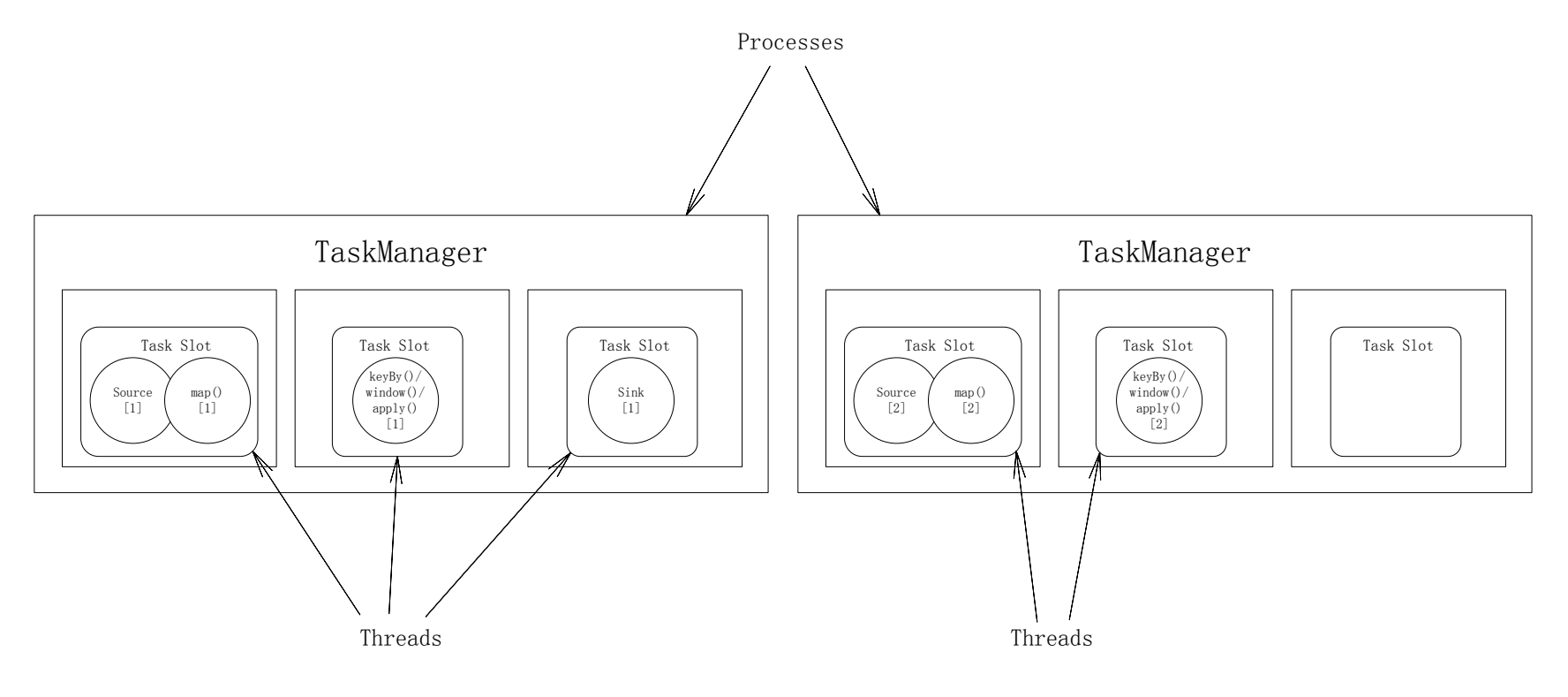

#### 图 4-10 Flink的插槽和并行度

《Flink编程基础(Scala版)》

厦门大学计算机科学系

林子雨

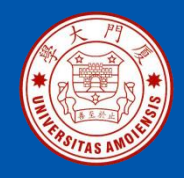

## 4.4 设置程序运行并行度

在Flink中,一个任务会被分解成多个子任务,然后这些子任务由多个并行的线程来执行,一个任务的并行线程数目就被称为该任务的并行度。由于 Flink会将这些子任务分配到插槽来并行执行,因此,任务的最大并行度是 由每个Task Manager上可用的插槽数量决定的。

比如,如果Task Manager有四个插槽,那么它将为每个插槽分配25%的内存。可以在一个插槽中运行一个或多个线程。同一插槽中的线程共享相同的JVM。同一JVM中的任务共享TCP连接和心跳消息。Task Manager的一个插槽代表一个可用线程,该线程具有固定的内存(需要注意的是,插槽只对内存隔离,并没有对CPU隔离)。默认情况下,Flink允许子任务共享插槽,即使它们是不同任务的子任务,只要它们来自相同的作业。这种共享可以实现更好的资源利用率。

在图4-10中, Source/map()/keyby()/window()/apply()这些操作的并行度为2, Sink的并行度为1。

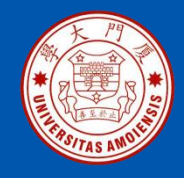

## 4.4 设置程序运行并行度

任务的并行度设置可以从多个层次指定,包括算子层次、执行环境层次、 客户端层次和系统层次。这里只介绍执行环境层次的并行度设置方法, 其他层次的并行度设置方法可以参考Flink官网资料。

// 设置执行环境
val env = StreamExecutionEnvironment.getExecutionEnvironment
//设置程序并行度
env.setParallelism(1)

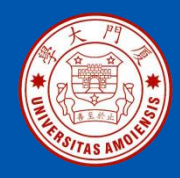

## 4.5 Flink集群环境搭建

这里采用Standalone模式

搭建Flink集群主要包括以下5个步骤:

- •集群基础配置
- •在集群中安装Java
- •设置SSH无密码登录
- •安装和配置Flink
- •启动和关闭Flink集群

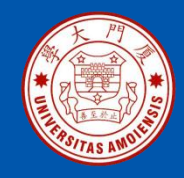

## 4.5.1 集群基础配置

这里采用3台机器(节点)作为实例来演示如何搭建Flink集群,其中1台机器(节点)作为Master节点(主机名为Master,IP地址是192.168.1.101),另外两台机器(节点)作为Slave节点(即作为Worker节点),主机名分别为Slave1(IP地址是192.168.1.102)和Slave2(IP地址是192.168.1.103)。

在Master节点上执行如下命令修改主机名:

#### \$ sudo vim /etc/hostname

把文件中的原有内容全部清空,只加入一行记录"Master"

按照同样的方法,把Slave1节点上的"/etc/hostname"文件中的主机名修改为 "Slave1",把Slave2节点上的"/etc/hostname"文件中的主机名修改为 "Slave2"。

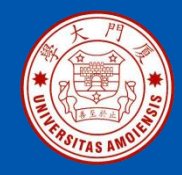

### 4.5.1 集群基础配置

在Master节点上打开并修改Master中的"/etc/hosts"文件 在hosts文件中增加如下3条IP和主机名映射关系:

192.168.1.101Master192.168.1.102Slave1192.168.1.103Slave2

分别到Slave1和Slave2节点上,修改"/etc/hosts"的内容,在hosts文件 中增加如下3条IP和主机名映射关系:

192.168.1.101 Master

- 192.168.1.102 Slave1
- 192.168.1.103 Slave2

修改完成以后,请重新启动各个节点的Linux系统。

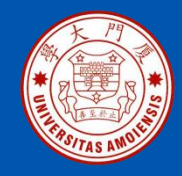

### 4.5.1 集群基础配置

需要在各个节点上都执行如下命令,测试是否相互ping得通,如果ping不通, 后面就无法顺利配置成功:

\$ ping Master -c 3 #只ping 3次就会停止,否则要按Ctrl+c中断ping命令
\$ ping Slave1 -c 3

#### 😣 🗏 🔲 hadoop@Master: ~

```
hadoop@Master:~$ ping Slave1 -c 3
PING Slave1 (192.168.1.122) 56(84) bytes of data.
64 bytes from Slave1 (192.168.1.122): icmp_seq=1 ttl=64 time=0.315 ms
64 bytes from Slave1 (192.168.1.122): icmp_seq=2 ttl=64 time=0.427 ms
64 bytes from Slave1 (192.168.1.122): icmp_seq=3 ttl=64 time=0.338 ms
```

--- Slave1 ping statistics ---3 packets transmitted, 3 received, 0% packet loss, time 1999ms rtt min/avg/max/mdev = 0.315/0.360/0.427/0.048 ms

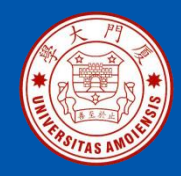

## 4.5.2 在集群中安装Java

Flink是运行在JVM上的,因此,需要为集群中的每台机器安装Java环境。 对于Flink1.11.2而言,要求使用JDK1.8或者更新的版本。

访问Oracle官网

(https://www.oracle.com/technetwork/java/javase/downloads)下载 JDK1.8安装包jdk-8u162-linux-x64.tar.gz,保存到"~/Downloads"目录下 执行如下命令创建"/usr/lib/jvm"目录用来存放JDK文件:

\$cd /usr/lib \$sudo mkdir jvm #创建/usr/lib/jvm目录用来存放JDK文件

执行如下命令对安装文件进行解压缩:

\$cd~#进入hadoop用户的主目录 \$cd Downloads \$sudo tar -zxvf ./jdk-8u162-linux-x64.tar.gz -C /usr/lib/jvm

《Flink编程基础(Scala版)》

厦门大学计算机科学系

林子雨

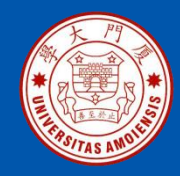

## 4.5.2 在集群中安装Java

下面继续执行如下命令,设置环境变量:

#### \$vim ~/.bashrc

上面命令使用vim编辑器打开了hadoop这个用户的环境变量配置文件,请 在这个文件的开头位置,添加如下几行内容:

export JAVA\_HOME=/usr/lib/jvm/jdk1.8.0\_162 export JRE\_HOME=\${JAVA\_HOME}/jre export CLASSPATH=.:\${JAVA\_HOME}/lib:\${JRE\_HOME}/lib export PATH=\${JAVA\_HOME}/bin:\$PATH

继续执行如下命令让.bashrc文件的配置立即生效:

#### \$source ~/.bashrc

《Flink编程基础(Scala版)》

厦门大学计算机科学系

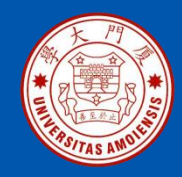

## 4.5.2 在集群中安装Java

这时,可以使用如下命令查看是否安装成功:

\$java -version

如果能够在屏幕上返回如下信息,则说明安装成功:

java version "1.8.0\_162" Java(TM) SE Runtime Environment (build 1.8.0\_162-b12) Java HotSpot(TM) 64-Bit Server VM (build 25.162-b12, mixed mode)

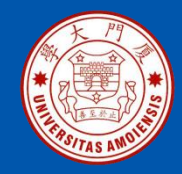

SSH是 Secure Shell 的缩写,是建立在应用层和传输层基础上的安全协议。SSH是目前较可靠、专为远程登录会话和其他网络服务提供安全性的协议。利用SSH协议可以有效防止远程管理过程中的信息泄露问题。SSH最初是UNIX系统上的一个程序,后来又迅速扩展到其他操作平台。SSH是由客户端和服务端的软件组成,服务端是一个守护进程,它在后台运行并响应来自客户端的连接请求,客户端包含ssh程序以及像scp(远程拷贝)、slogin(远程登录)、sftp(安全文件传输)等其他的应用程序。

为什么在安装Flink之前要配置SSH呢?这是因为,Flink集群中的主节点 需要和集群中所有机器建立通信,这个过程需要通过SSH登录来实现。 Flink并没有提供SSH输入密码登录的形式,因此,为了能够顺利登录集群 中的每台机器,需要将所有机器配置为"主节点可以无密码登录它们"。

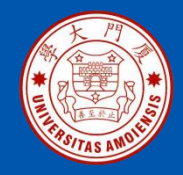

Ubuntu默认已安装了SSH客户端,因此,这里还需要安装SSH服务端,请 在Master节点的Linux终端中执行以下命令:

\$ sudo apt-get install openssh-server

安装后,可以使用如下命令登录本机:

#### \$ ssh localhost

执行该命令后会出现提示信息,可以输入"yes",然后按提示输入密码, 就登录到本机了。 然后,执行如下命令退出SSH登录:

#### \$ exit

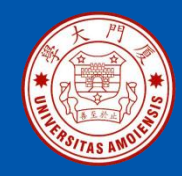

可以看出,现在在Master节点用SSH方式登录本机,是需要密码的。为了让 Master节点能够无密码SSH登录本机,需要在Master节点上执行如下命令:

| \$ cd ~/.ssh                             | # 如果没有该目录, | 先执行一次ssh lo | ocalhost |  |
|------------------------------------------|------------|-------------|----------|--|
| \$ rm ./id_rsa*                          | # 删除之前生成的公 | 公匙(如果已经存    | 在)       |  |
| \$ ssh-keygen -t rsa                     | #执行该命令后    | ,遇到提示信息,    | 一直按回车就可以 |  |
| \$ cat ./id_rsa.pub >> ./authorized_keys |            |             |          |  |

完成后可以执行命令"ssh Master"来验证一下,这时就可以成功登录本机,不需要输入密码了。测试成功后,请执行"exit"命令退出SSH登录。

接下来,在Master节点上执行如下命令将公匙传输到Slave1和Slave2节点上:

\$ scp ~/.ssh/id\_rsa.pub hadoop@Slave1:/home/hadoop/ \$ scp ~/.ssh/id\_rsa.pub hadoop@Slave2:/home/hadoop/

厦门大学计算机科学系

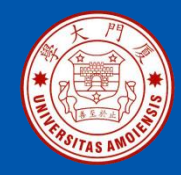

#### 接着分别在Slave1和Slave2节点上执行如下命令,将SSH公匙加入授权:

\$ mkdir ~/.ssh # 如果不存在该文件夹需先创建,若已存在,则忽略本命令
\$ cat ~/id\_rsa.pub >> ~/.ssh/authorized\_keys
\$ rm ~/id\_rsa.pub # 用完以后就可以删掉

这样,在Master节点上就可以无密码SSH登录到各个Slave节点了,可 在Master节点上执行如下命令进行检验:

\$ ssh Slave1
\$ ssh Slave2

如果检验成功,就可以进入后续的安装步骤。

《Flink编程基础(Scala版)》

厦门大学计算机科学系

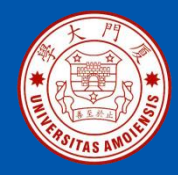

## 4.5.4 安装和配置Flink

#### 1.在Master节点上安装Flink

在Master节点上执行如下命令安装Flink:

\$ sudo tar -zxf ~/Downloads/flink-1.11.2-bin-scala\_2.12.tgz -C /usr/local/ \$ cd /usr/local \$ sudo mv ./flink-1.11.2 ./flink \$ sudo chown -R hadoop:hadoop ./flink # hadoop是当前登录Linux系 统的用户名

2.配置环境变量

在.bashrc添加如下配置:

export FLNK\_HOME=/usr/local/flink export PATH=\$FLINK\_HOME/bin:\$PATH

运行source命令使得配置立即生效:

\$ source ~/.bashrc

《Flink编程基础(Scala版)》

厦门大学计算机科学系

林子雨
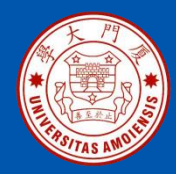

### 4.5.4 安装和配置Flink

3.配置相关文件

在Master节点上打开文件flink-conf.yaml,增加如下两个配置项:

jobmanager.rpc.address: Master taskmanager.tmp.dirs: /usr/local/flink/tmp

需要注意的是,每条配置信息中,冒号后面必须有一个英文空格,否则 运行时会报错。

清空masters文件的原有内容,增加如下一行配置:

Master:8081

清空workers文件的原有内容,增加如下3行配置:

Master Slave1 Slave2

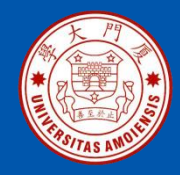

#### 4.5.4 安装和配置Flink

#### 4.把Master节点的安装文件发送到Slave节点

在Master节点上执行如下命令,将Master节点上的/usr/local/flink文件夹复制到各个Slave节点上:

\$ cd /usr/local/
\$ tar -zcf ~/flink.master.tar.gz ./flink
\$ cd ~
\$ scp ./flink.master.tar.gz Slave1:/home/hadoop
\$ scp ./flink.master.tar.gz Slave2:/home/hadoop

在Slave1和Slave2节点上分别执行下面同样的操作:

\$ sudo rm -rf /usr/local/flink/ \$ sudo tar -zxf ~/flink.master.tar.gz -C /usr/local \$ sudo chown -R hadoop /usr/local/flink

《Flink编程基础(Scala版)》

厦门大学计算机科学系

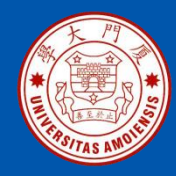

### 4.5.4 安装和配置Flink

#### 5.建立tmp目录

在前面配置flink-conf.yaml时,我们设置了临时数据的保存目录 "/usr/local/flink/tmp"。但是,Flink自己不会自动创建这个目录,因此,需 要在Master、Slave1和Slave2上分别执行如下命令创建tmp目录并设置权限:

\$ cd /usr/local/flink
\$ sudo mkdir tmp
\$ sudo chmod -R 755 ./tmp

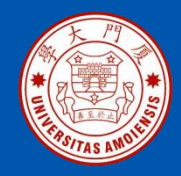

# 4.5.5 启动和关闭Flink集群

在Master节点上执行如下命令启动Flink集群:

\$ cd /usr/local/flink/
\$ ./bin/start-cluster.sh

启动以后,在Master节点上执行jps命令,可以看到如下信息:

\$ jps
7265 Jps
5829 StandaloneSessionClusterEntrypoint
6153 TaskManagerRunner

在Slave1和Slave2节点上分别执行jps命令,可以看到如下信息:

\$ jps 4757 TaskManagerRunner 5639 Jps

厦门大学计算机科学系

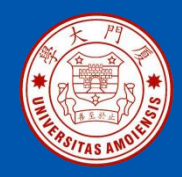

# 4.5.5 启动和关闭Flink集群

如果能够看到上述信息,说明集群启动成功。启动成功以后,可以在Master 节点上打开浏览器,访问http://master:8081,就可以通过浏览器查看Flink集 群信息。

Flink安装包中自带了测试样例,可以在Master、Slave1和Slave2中的任意一个节点上运行WordCount样例程序来测试Flink的运行效果,具体命令如下:

\$ cd /usr/local/flink/bin
\$ ./flink run /usr/local/flink/examples/batch/WordCount.jar

执行以后,屏幕上就会出现词频统计信息。 最后,可以在Master节点上执行如下命令关闭Flink集群:

\$ cd /usr/local/flink
\$ ./bin/stop-cluster.sh

《Flink编程基础(Scala版)》

厦门大学计算机科学系

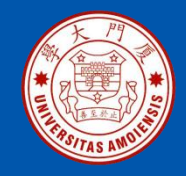

#### 4.6 本章小结

- •Flink可以支持多种部署模式,在日常学习和应用开发环节,可以使用单机环境进行部署。本章首先介绍了Flink在单机环境下的安装配置方法,以及Flink和Hadoop的交互方法。
- •Scala Shell是一种交互式开发环境,可以立即解释执行用户输入的语句。目前, Flink提供了三种Scala Shell模式,包括Local、Remote Cluster和YARN
- Cluaster,本章以Local模式为例介绍了Scala Shell的使用方法。
- •在开发Flink独立应用程序时,需要采用Maven等工具对代码进行编译打包,然 后通过flink run命令提交运行程序。本章介绍了使用Maven工具编译打包Flink程 序的具体方法,需要注意的是,一定要确保pom.xml文件中添加了程序所需要的 各种外部依赖。
- •本章最后介绍了Flink集群环境的搭建方法,但是,这里不建议初学者在集群环境下学习和实践Flink程序,因为,在集群环境中执行,时常会碰到一些棘手的问题,给学习者带来挫折感。

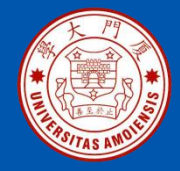

# 附录A: 主讲教师林子雨简介

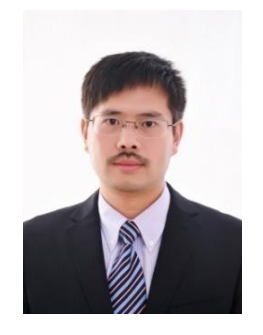

#### 主讲教师:林子雨

单位: 厦门大学计算机科学系 E-mail: ziyulin@xmu.edu.cn 个人网页: http://dblab.xmu.edu.cn/post/linziyu 数据库实验室网站: http://dblab.xmu.edu.cn

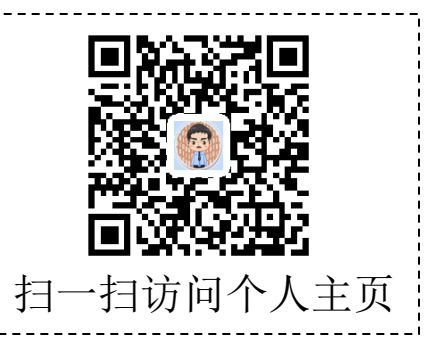

ziyulin@xmu.edu.cn

林子雨,男,1978年出生,博士(毕业于北京大学),全国高校知名大数据教师,现为厦门大学计算机 科学系副教授,曾任厦门大学信息科学与技术学院院长助理、晋江市发展和改革局副局长。中国计算机学 会数据库专业委员会委员,中国计算机学会信息系统专业委员会委员。国内高校首个"数字教师"提出者 和建设者,厦门大学数据库实验室负责人,厦门大学云计算与大数据研究中心主要建设者和骨干成员, 2013年度、2017年度和2020年度厦门大学教学类奖教金获得者,荣获2019年福建省精品在线开放课程、 2018年厦门大学高等教育成果特等奖、2018年福建省高等教育教学成果二等奖、2018年国家精品在线开 放课程。主要研究方向为数据库、数据仓库、数据挖掘、大数据、云计算和物联网,并以第一作者身份在 《软件学报》《计算机学报》和《计算机研究与发展》等国家重点期刊以及国际学术会议上发表多篇学术 论文。作为项目负责人主持的科研项目包括1项国家自然科学青年基金项目(No.61303004)、1项福建省自 然科学青年基金项目(No.2013J05099)和1项中央高校基本科研业务费项目(No.2011121049), 主持的教改 课题包括1项2016年福建省教改课题和1项2016年教育部产学协作育人项目,同时,作为课题负责人完成 了国家发改委城市信息化重大课题、国家物联网重大应用示范工程区域试点泉州市工作方案、2015泉州 市互联网经济调研等课题。中国高校首个"数字教师"提出者和建设者,2009年至今,"数字教师"大 平台累计向网络免费发布超过1000万字高价值的研究和教学资料,累计网络访问量超过1000万次。打造 了中国高校大数据教学知名品牌,编著出版了中国高校第一本系统介绍大数据知识的专业教材《大数据技 术原理与应用》,并成为京东、当当网等网店畅销书籍:建设了国内高校首个大数据课程公共服务平台, 为教师教学和学生学习大数据课程提供全方位、一站式服务,年访问量超过200万次,累计访问量超过 1000万次。

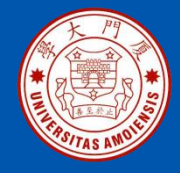

## 附录B: 大数据学习路线图

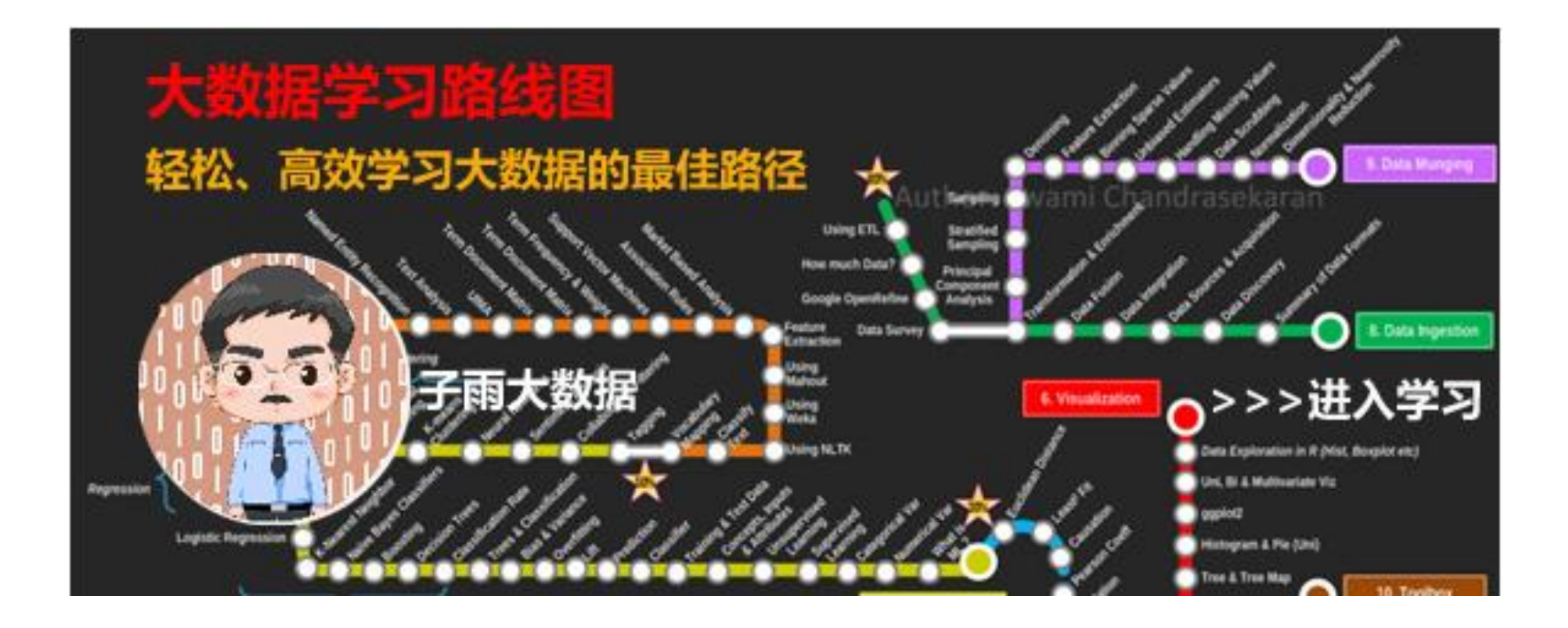

大数据学习路线图访问地址: http://dblab.xmu.edu.cn/post/10164/

《Flink编程基础(Scala版)》

厦门大学计算机科学系

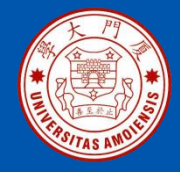

## 附录C:林子雨大数据系列教材

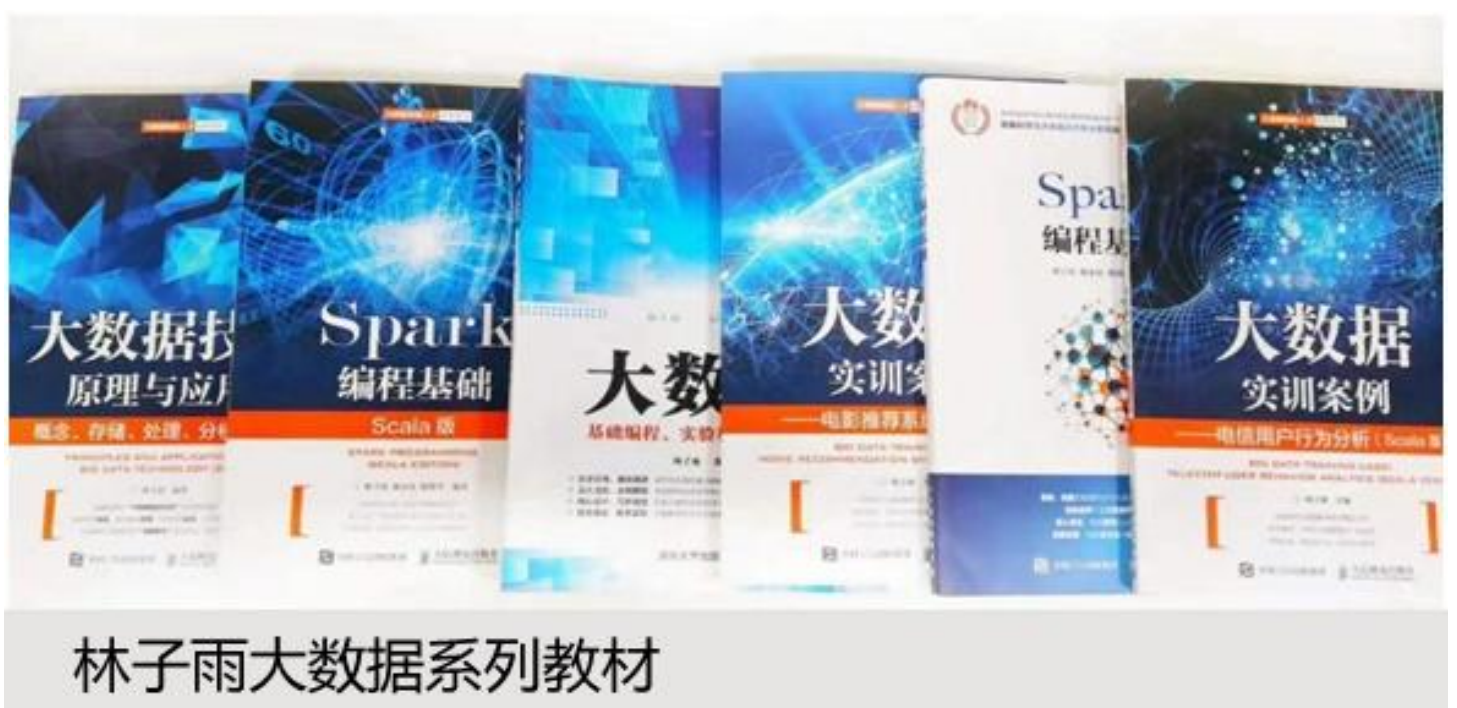

用于导论课、专业课、实训课、公共课

了解全部教材信息: http://dblab.xmu.edu.cn/post/bigdatabook/

《Flink编程基础(Scala版)》

厦门大学计算机科学系

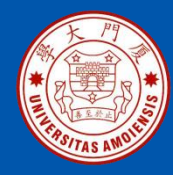

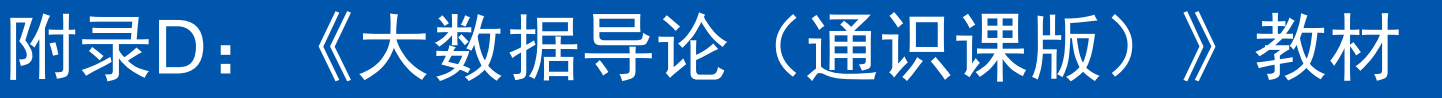

#### 开设全校公共选修课的优质教材

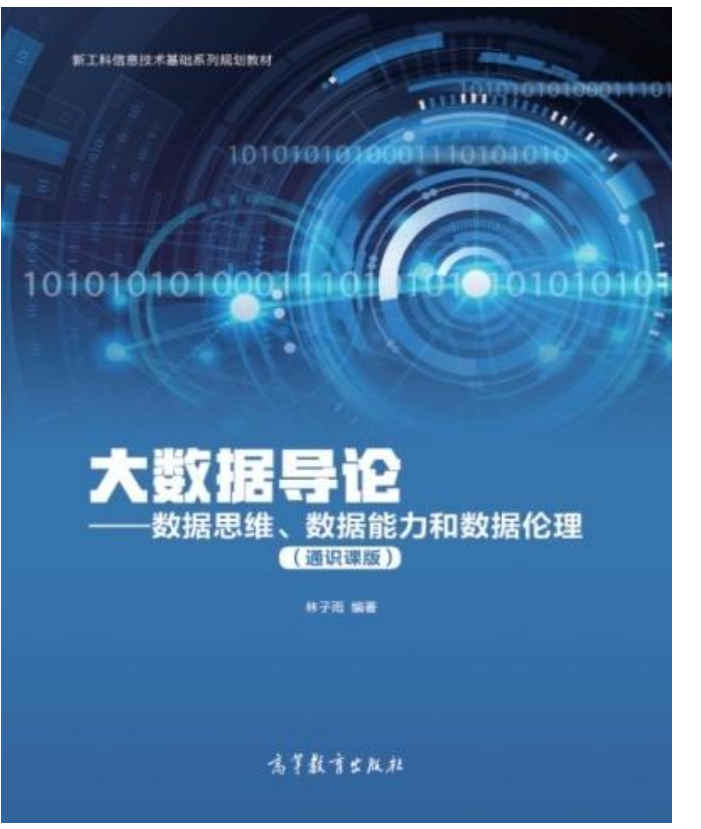

本课程旨在实现以下几个培养目标: □引导学生步入大数据时代,积极 投身大数据的变革浪潮之中 **口**了解大数据概念,培养大数据思 维,养成数据安全意识 □认识大数据伦理,努力使自己的 行为符合大数据伦理规范要求 □熟悉大数据应用,探寻大数据与 自己专业的应用结合点 □激发学生基于大数据的创新创业 热情

高等教育出版社 ISBN:978-7-04-053577-8 定价: 32元 版次: 2020年2月第1版 教材官网: http://dblab.xmu.edu.cn/post/bigdataintroduction/

《Flink编程基础(Scala版)》

厦门大学计算机科学系

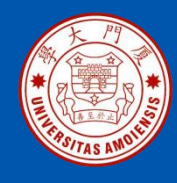

### 附录E: 《大数据导论》教材

- 林子雨 编著《大数据导论》
- 人民邮电出版社,2020年9月第1版
- ISBN:978-7-115-54446-9 定价: 49.80元

教材官网: http://dblab.xmu.edu.cn/post/bigdata-introduction/

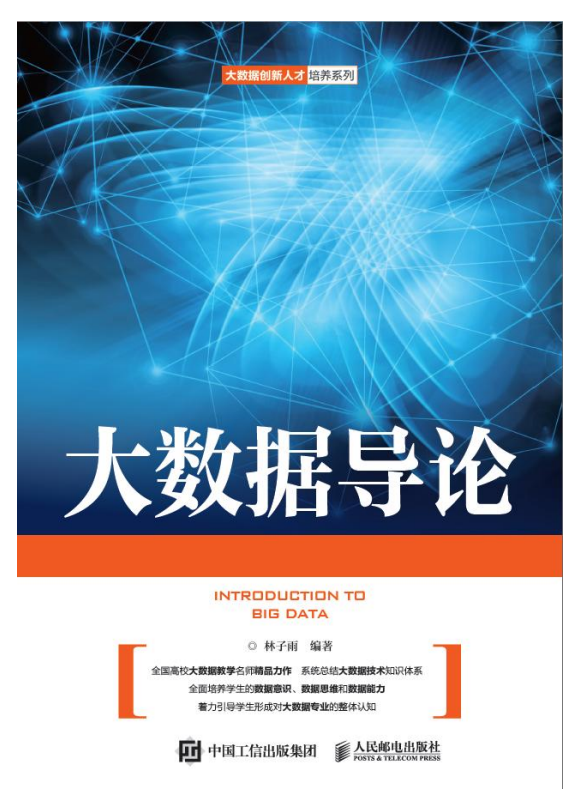

#### 开设大数据专业导论课的优质教材

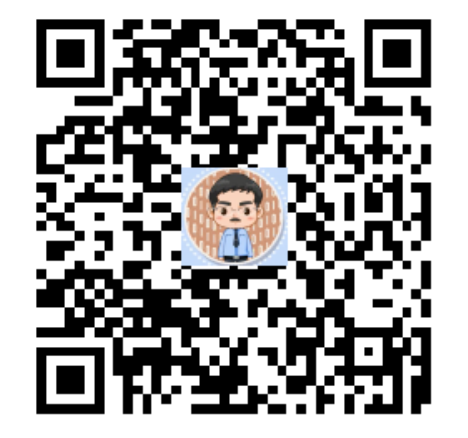

扫一扫访问教材官网

《Flink编程基础(Scala版)》

厦门大学计算机科学系

、子雨

ziyulin@xmu.edu.cn

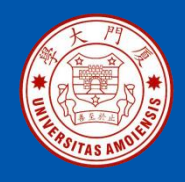

#### 附录F: 《大数据技术原理与应用(第3版)》教材

《大数据技术原理与应用——概念、存储、处理、分析与应用(第3版)》,由厦门大学计算机科学系林子雨博士编著, 是国内高校第一本系统介绍大数据知识的专业教材。人民邮 电出版社 ISBN:978-7-115-54405-6 定价: 59.80元

全书共有17章,系统地论述了大数据的基本概念、大数据处 理架构Hadoop、分布式文件系统HDFS、分布式数据 库 HBase、NoSQL数据库、云数据库、分布式并行编程模型 MapReduce、Spark、流计算、Flink、图计算、数据可视化 以及大数据在互联网、生物医学和物流等各个领域的应用。 在Hadoop、HDFS、HBase、MapReduce、Spark和Flink 等重要章节,安排了入门级的实践操作,让读者更好地学习 和掌握大数据关键技术。

本书可以作为高等院校计算机专业、信息管理等相关专业的 大数据课程教材,也可供相关技术人员参考、学习、培训之 用。

欢迎访问《大数据技术原理与应用——概念、存储、处理、 分析与应用》教材官方网站: http://dblab.xmu.edu.cn/post/bigdata3

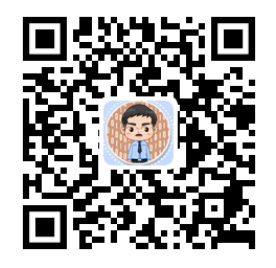

扫一扫访问教材官网

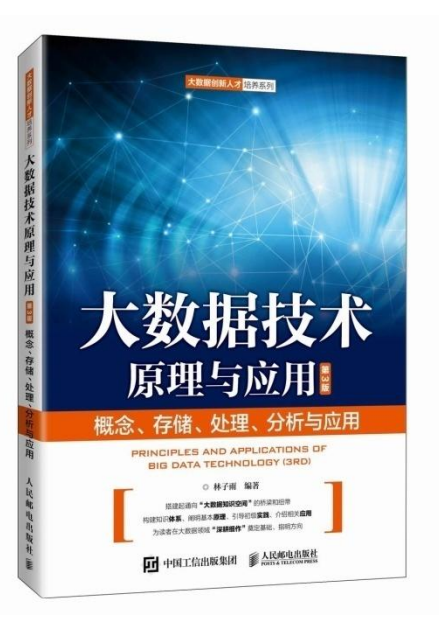

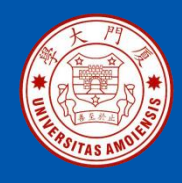

本书是与《大数据技术原理与应用(第3版)》教材配套的唯一指定实验指导书

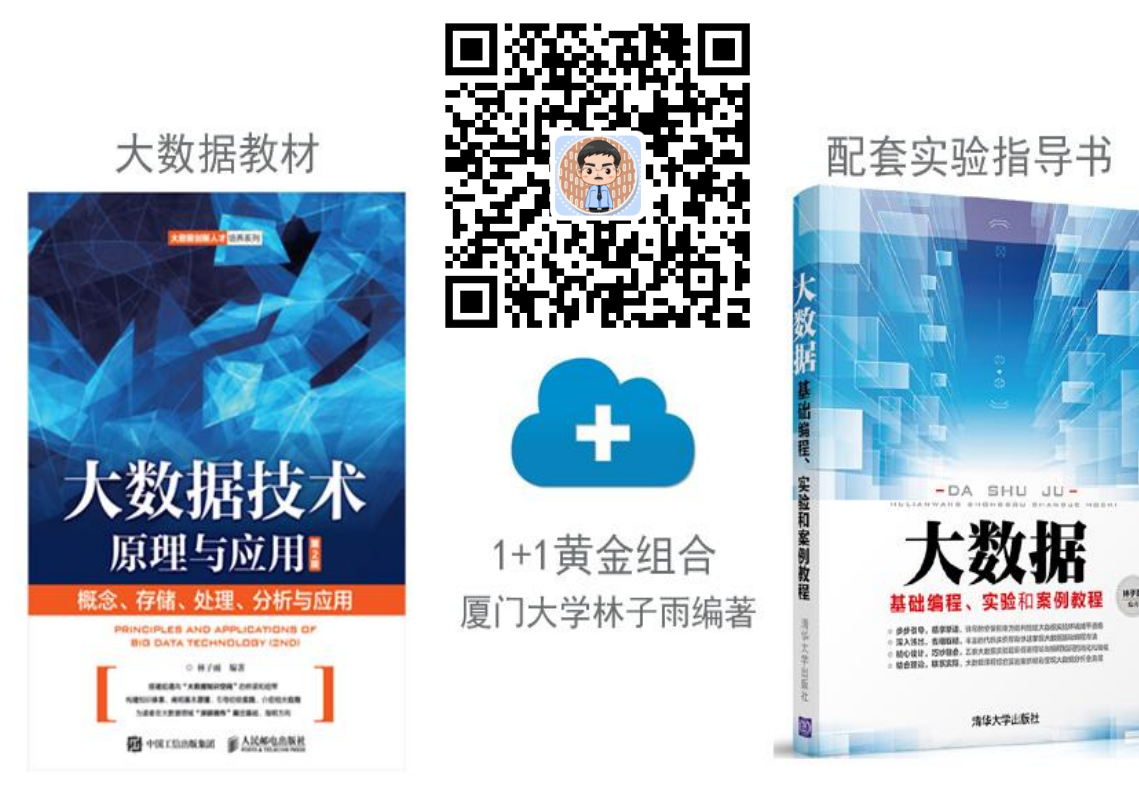

•步步引导,循序渐进,详尽的安装指南为顺利搭建大数据实验环境铺平道路
•深入浅出,去粗取精,丰富的代码实例帮助快速掌握大数据基础编程方法
•精心设计,巧妙融合,八套大数据实验题目促进理论与编程知识的消化和吸收
•结合理论,联系实际,大数据课程综合实验案例精彩呈现大数据分析全流程

林子雨编著《大数据基础编程、实验和案例教程(第2版)》 清华大学出版社 ISBN:978-7-302-55977-1 定价: 69元 2020年10月第2版

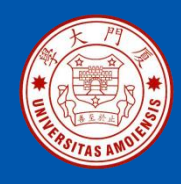

#### 附录H:《Spark编程基础(Scala版)》

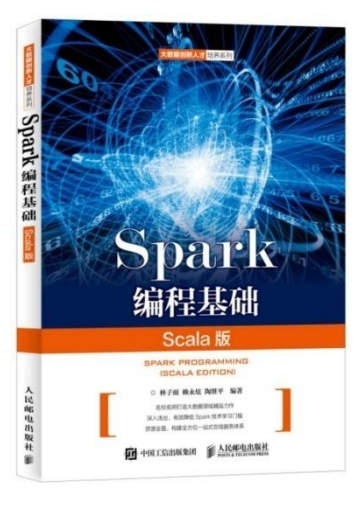

#### 《Spark编程基础(Scala版)》

厦门大学林子雨,赖永炫,陶继平 编著

披荆斩棘,在大数据丛林中开辟学习捷径 填沟削坎,为快速学习**Spark**技术铺平道路 深入浅出,有效降低**Spark**技术学习门槛 资源全面,构建全方位一站式在线服务体系

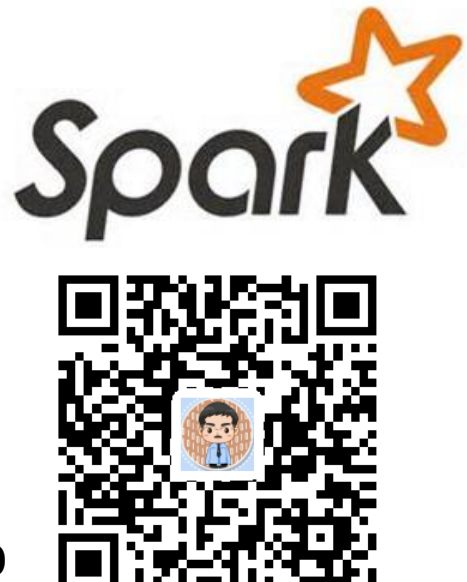

人民邮电出版社出版发行, ISBN:978-7-115-48816-9 教材官网: http://dblab.xmu.edu.cn/post/spark/

本书以Scala作为开发Spark应用程序的编程语言,系统介绍了Spark编程的基础知识。 全书共8章,内容包括大数据技术概述、Scala语言基础、Spark的设计与运行原理、 Spark环境搭建和使用方法、RDD编程、Spark SQL、Spark Streaming、Spark MLlib等。本书每个章节都安排了入门级的编程实践操作,以便读者更好地学习和掌 握Spark编程方法。本书官网免费提供了全套的在线教学资源,包括讲义PPT、习题、 源代码、软件、数据集、授课视频、上机实验指南等。

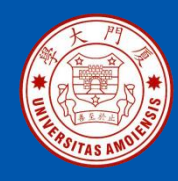

## 附录I: 《Spark编程基础(Python版)》

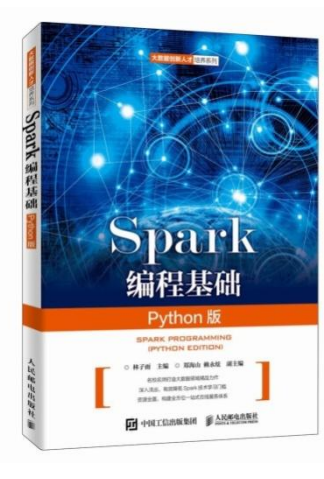

#### 《Spark编程基础(Python版)》

厦门大学林子雨,郑海山,赖永炫 编著

披荆斩棘,在大数据丛林中开辟学习捷径 填沟削坎,为快速学习**Spark**技术铺平道路 深入浅出,有效降低**Spark**技术学习门槛 资源全面,构建全方位一站式在线服务体系

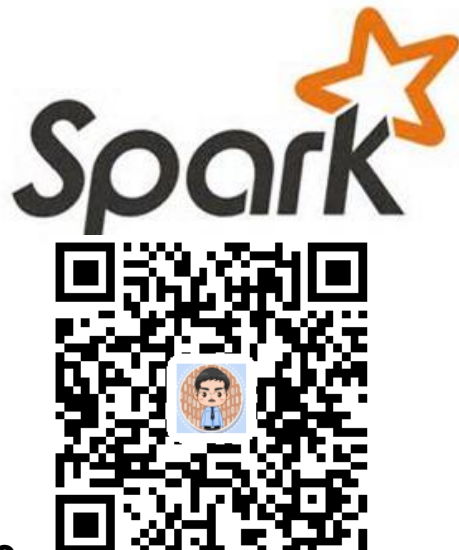

人民邮电出版社出版发行, ISBN:978-7-115-52439-3 教材官网: http://dblab.xmu.edu.cn/post/spark-python/

本书以Python作为开发Spark应用程序的编程语言,系统介绍了Spark编程的基础知识。全书共8章,内容包括大数据技术概述、Spark的设计与运行原理、Spark环境搭建和使用方法、RDD编程、Spark SQL、Spark Streaming、Structured Streaming、Spark MLlib等。本书每个章节都安排了入门级的编程实践操作,以便读者更好地学习和掌握Spark编程方法。本书官网免费提供了全套的在线教学资源,包括讲义PPT、习题、源代码、软件、数据集、上机实验指南等。

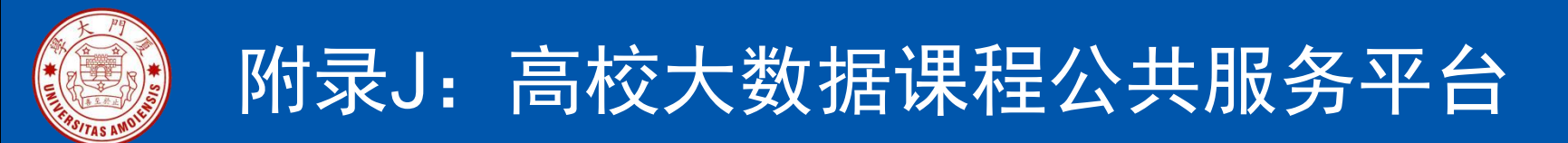

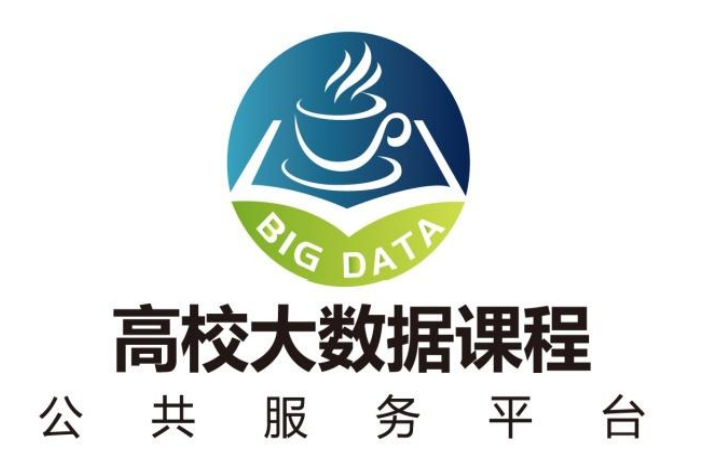

http://dblab.xmu.edu.cn/post/bigdata-teaching-platform/

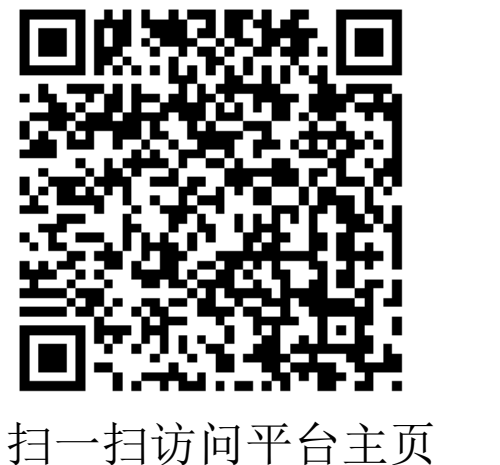

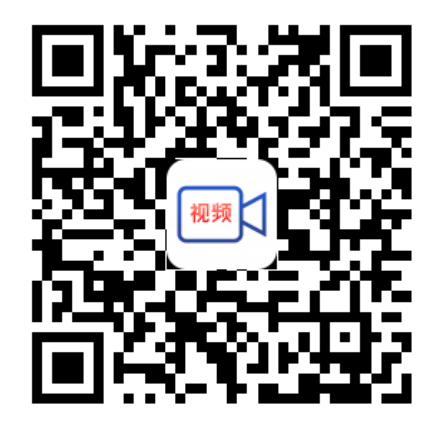

〔 扫一扫观看3分钟FLASH动画宣传片

厦门大学计算机科学系

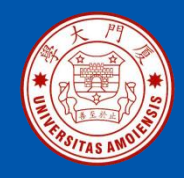

#### 附录K: 高校大数据实训课程系列案例教材

为了更好满足高校开设大数据实训课程的教材需求,厦门大学数据库实验室林子雨 老师团队联合企业共同开发了《高校大数据实训课程系列案例》,目前已经完成开 发的系列案例包括:

- 《电影推荐系统》(已经于2019年5月出版)
- 《电信用户行为分析》 (已经于2019年5月出版)
- 《实时日志流处理分析》
- 《微博用户情感分析》
- 《互联网广告预测分析》
- 《网站日志处理分析》

系列案例教材将于2019年陆续出版发行,教材相关信息,敬请关注网页后续更新! http://dblab.xmu.edu.cn/post/shixunkecheng/

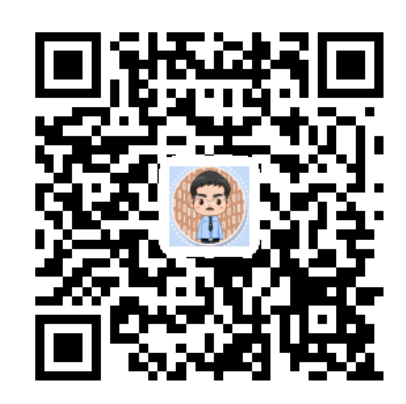

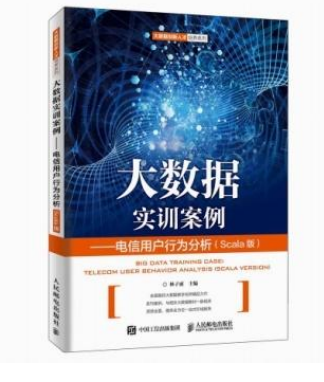

扫一扫访问大数据实训课程系列案例教材主页

厦门大学计算机科学系

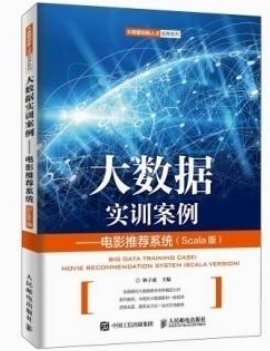

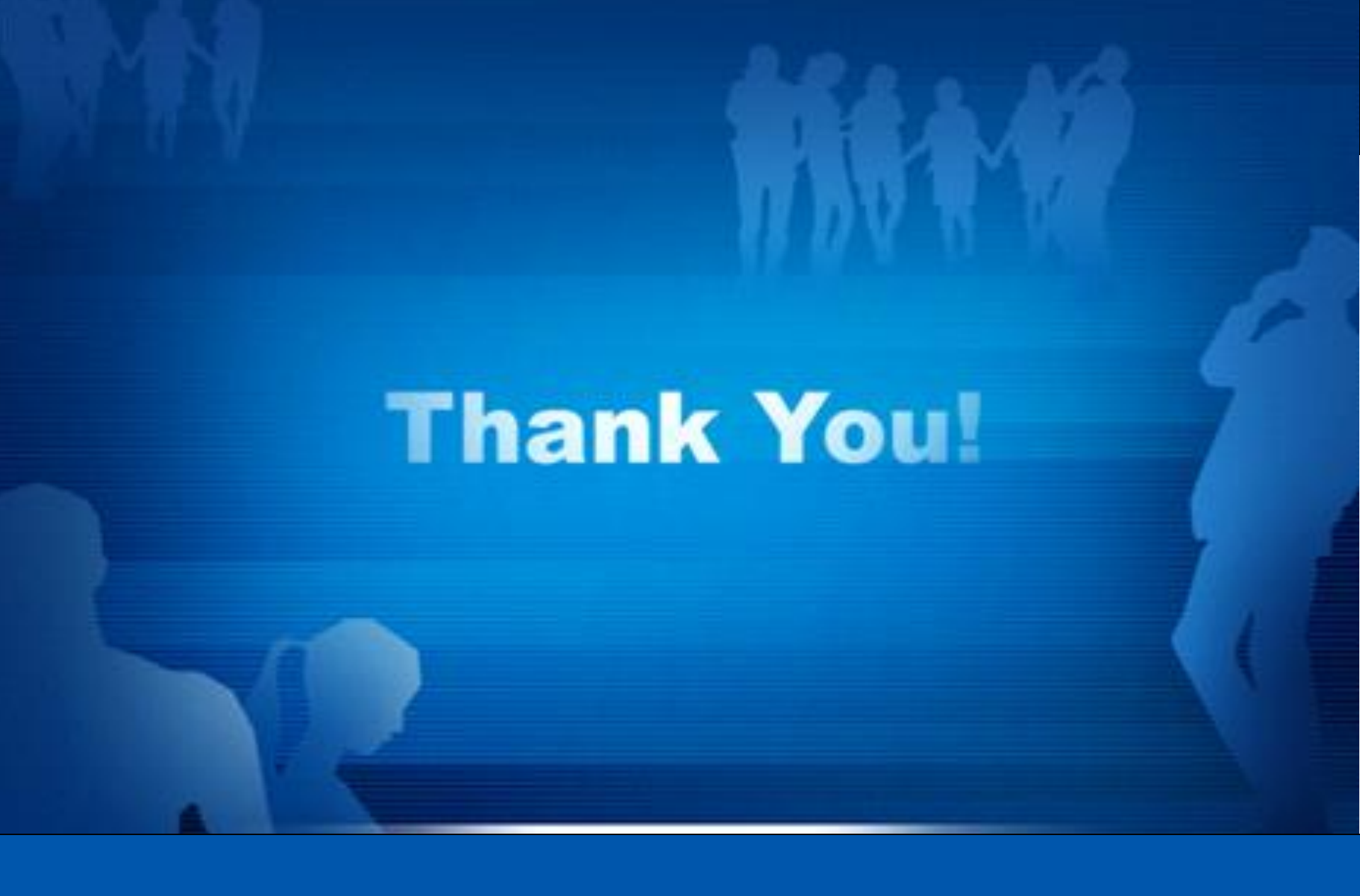

**Department of Computer Science, Xiamen University, 2021**